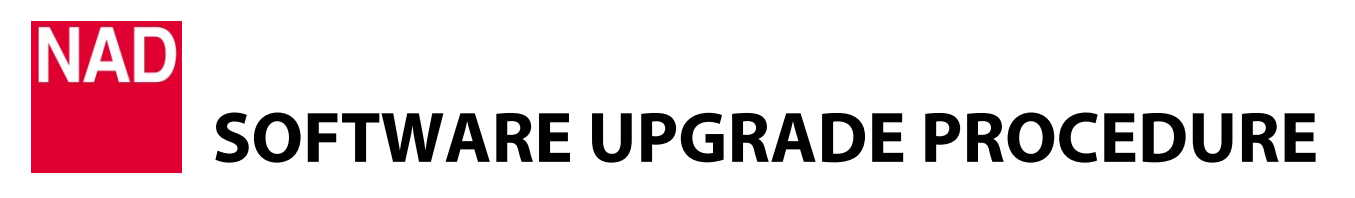

| MODEL NUMBER     | M12         |
|------------------|-------------|
| REFERENCE NUMBER | TD2015-15   |
| DATE             | 13 May 2015 |

## **UPGRADE PROCEDURE**

- 1 Save the upgrade file (normally a zip file) to your "My Documents" or "Desktop". Remember the file's location. The zip file may contain altogether the MCU (m12\_m.bin), USB (m12\_u.bin, LCD (m12\_l.bin) and Audio (m12\_a.bin) software files or just one of the said files.
- 2 Unzip the file(s) and depending upon the content, any or all of the following files will emerge m12\_m.bin,m12\_u.bin, m12\_l.bin and m12\_a.bin. Extract or cut and paste the file(s) to a USB memory stick that has at least 1MB of free memory space.
- **3** Connect the USB memory stick (with the file(s) already stored) to the front panel USB FRONT input of the M12.
- 4 With the M12 plugged-in to a mains power source, switch ON the rear panel POWER switch. Front panel display illuminates.
- 5 Follow front panel On-Screen Display and execute instructions as the upgrade procedure proceeds. The last on-screen display should be as below

M12 Bootloader Vx.xx All update finished Touch the power key to exit

**6** Upgrade procedure is completed after pressing the Standby (power) button on the top edge of the front panel and the M12 going to standby mode.

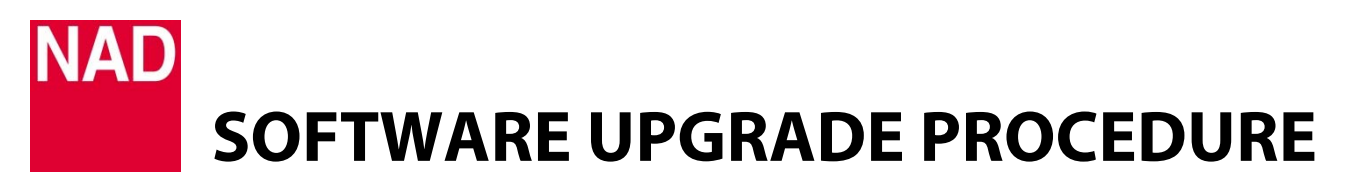

| MODEL NUMBER            | M12         |
|-------------------------|-------------|
| <b>REFERENCE NUMBER</b> | TD2015-15   |
| DATE                    | 13 May 2015 |

## HOW TO SHOW SOFTWARE NUMBER DETAILS AND/OR RESTORE M12 TO FACTORY DEFAULT SETTINGS

1 At any Source, press and hold "Main" in the front panel on-screen display until next display appears.

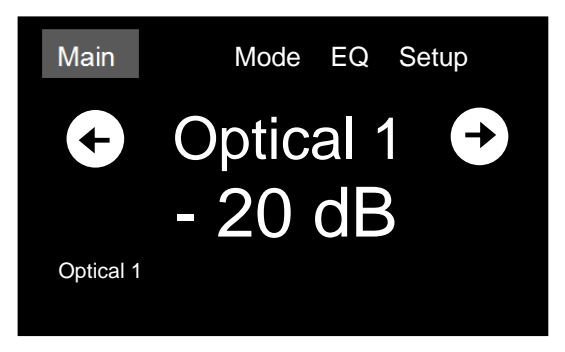

2 MCU, LCD, Audio and USB details are shown (software version details are examples only). Press "Factory Reset" to initiate restoring M12 to factory default settings.

| Info                | Main                    | Mode | EQ | Setup |  |
|---------------------|-------------------------|------|----|-------|--|
| MCU<br>LCD<br>Audio | V2.42<br>v1.05<br>v1.18 |      |    |       |  |
| USB                 | v2.1                    |      |    |       |  |
| Factory Reset       |                         |      |    |       |  |

**3** Select "Yes" to reset M12 or "No" to retain current settings.

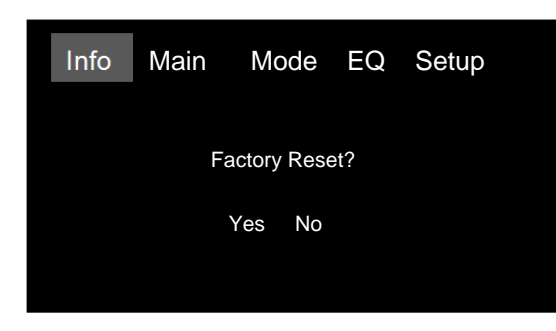